## Настройка оборудования для удалённого web-доступа

В современном мире объём информации, обрабатываемый человеком, растёт с каждым днём. Электронные услуги являются всё более востребованными для населения. Облачные технологии становятся актуальнее с каждым днём. Почти в каждом учебном заведении установлен собственный сервер, а порой и не один. Ну а поскольку всё большее количество ПО использует Web-технологии, становится актуальной задача размещения данного программного решения на одном из компьютеров образовательного учреждения, с последующим доступом и из удалённых филиалов или корпусов в режиме 24/7.

В качестве примера будет рассмотрена настройка оборудования для удалённого доступа к программе **Аверс: электронный журнал**, поскольку продукция этой компании де факто стала стандартом для ССУЗ'ов Калининградской области (область выбрана пилотным регионом по внедрению сервиса электронного журнала на официальный сайт госуслуг, соответствующий модуль и есть разработка Аверс.

Само программное обеспечение Аверс использует CGI — стандарт интерфейса, используемого для связи внешней программы с веб-сервером, Web-сервер Арасhe (порт 8081) и сервер баз данных Firebird. По умолчанию компания распространяет диски с дистрибутивом, работающим на операционных системах семейства MS Windows.

Итак, для решения наших задач понадобится:

- Во-первых высокоскоростное подключение организации к Интернету. Тут следует сказать, что тарифы для юридических лиц в разы выше, чем для физических. Так скорость Интернет-канала в размере 20-25 мегабит в секунду может стоить около 12 тысяч в год. Следует уточнить у Интернет-провайдера.
- Во-вторых статический IP PPPoE-адрес. Стоимость составляет примерно 100 рублей в месяц. Следует уточнить у Интернет-провайдера.
- В-третьих желателен маршрутизатор или роутер. Например MikroTik RouterBOARD 2011L – устройство, оснащённое независимыми 10 ethernet-портами. Одним из особенностей MikroTik является RouterOS — сетевая операционная система на базе Linux.
- В-четвёртых желателен Windows Server. В настоящее время организации, распространяющие лицензионное программное обеспечение, предлагают версию 2012. Учебные организации могут использовать особую лицензию — Academic OPEN License. Сам компьютер под управлением Windows Server 2012 должен удовлетворять следующим требованиям:
  - о Процессор: 64-разрядный с тактовой частотой 1,4 ГГц
  - Оперативная память: 512 МБ
  - Место на диске: 32 ГБ
  - Не менее двух сетевых карт.

Хотя при современном уровне развития технологий брать компьютер с процессором с частотой ниже 3 и менее, чем 2 ядра – бессмысленно. Да и оперативной памяти можно поставить гигабайта 4 или выше. Ну а жёсткие диски объёмом менее 500 ГБ уже не выпускают.

Приобретя необходимое оборудование и заключив договор с провайдером, приступаем к настройке маршрутизатора.

- Подключите кабель типа витая пара от Интернет-провайдера в первый порт маршрутизатора.
- Подключите кабель типа витая пара от любого другого порта к Вашей рабочей станции.
- Откройте браузер и в адресной строке наберите 192.168.88.1
- Перед Вами должно открыться окно авторизации MikroTik.

| RouterOS v5.16                                                                 | IVIIKro II                                                               |
|--------------------------------------------------------------------------------|--------------------------------------------------------------------------|
| ou have connected to a router. Administrative access only. If this device is n | not in your possession, please contact your local network administrator. |
| WebFig Login:                                                                  |                                                                          |
| Login: admin Login                                                             |                                                                          |
| assword:                                                                       |                                                                          |
|                                                                                |                                                                          |
|                                                                                |                                                                          |
|                                                                                |                                                                          |
| I I I I I I I I I I I I I I I I I I I                                          |                                                                          |
| Winbox Telnet Graphs License Help                                              |                                                                          |
| Winbox Telnet Graphs License Help                                              |                                                                          |

- Если этого не произошло, следует установить вручную ір-адрес сетевой карты рабочей станции. Для Windows 7 нажмите Пуск Панель управления Сеть и Интернет Центр и управления сетями и общим доступом подключение по локальной сети свойства. В открывшемся окне выберите протокол Интернета версии 4. В открывшемся окне в поле Ір-адрес введите: 192.168.88.2 В поле маска подсети введите 255.255.255.0 Нажмите Ок. Снова откройте браузер и введите 192.168.88.1. Должно появиться окно авторизации.
- В появившемся окне нажмите на пиктограмму Winbox, для скачивания соответствующей утилиты для управления роутером.

| Login:    | admin        | •                          |        |
|-----------|--------------|----------------------------|--------|
| Password: |              |                            | Save   |
|           | Keep Pass    | word<br>de                 | Remove |
| Note:     | ✓ Load Previ | ious Ses <mark>sion</mark> | Tools  |
| ddress 🕗  | User         | Note                       |        |

- Откройте скаченную утилиту, в появившемся окне введите: **Connect to**: 192.168.88.1
  - 1. Login: admin Password: оставьте пустым
  - 2. Нажмте Connect.
- Появится окно примерно такого вида:

|         |                   |                                                                                                    |                                          |                                                                                                    |                                                                                                    |                                                                                                    |                                                                                                    |                                                                                                    |                                                                                                    |                                                                                                    |                                                                                                    |                                                                                                    |                                                                                                    |                                                                                                    |                                                                                                    | R Hde Pasawords                                                                                                    |                                                                                                    |
|---------|-------------------|----------------------------------------------------------------------------------------------------|------------------------------------------|----------------------------------------------------------------------------------------------------|----------------------------------------------------------------------------------------------------|----------------------------------------------------------------------------------------------------|----------------------------------------------------------------------------------------------------|----------------------------------------------------------------------------------------------------|----------------------------------------------------------------------------------------------------|----------------------------------------------------------------------------------------------------|----------------------------------------------------------------------------------------------------|----------------------------------------------------------------------------------------------------|----------------------------------------------------------------------------------------------------|----------------------------------------------------------------------------------------------------|----------------------------------------------------------------------------------------------------|----------------------------------------------------------------------------------------------------|----------------------------------------------------------------------------------------------------|
| interfa | ece Lint          |                                                                                                    |                                          |                                                                                                    |                                                                                                    |                                                                                                    |                                                                                                    |                                                                                                    |                                                                                                    |                                                                                                    |                                                                                                    |                                                                                                    |                                                                                                    |                                                                                                    |                                                                                                    | 0                                                                                                    |                                                                                                    |
| liner   | lace Ethernet Ex  | PTurvel PTur                                                                                                    | NH GRETUNN                               | I YEAN                                                                                                    | VRPP Bo                                                                                                    | ndrg LTE                                                                                                    |                                                                                                    |                                                                                                    |                                                                                                    |                                                                                                    |                                                                                                    |                                                                                                    |                                                                                                    |                                                                                                    |                                                                                                    |                                                                                                    |                                                                                                    |
|         | 11 21 19          |                                                                                                    |                                          |                                                                                                    |                                                                                                    |                                                                                                    |                                                                                                    |                                                                                                    |                                                                                                    |                                                                                                    |                                                                                                    |                                                                                                    |                                                                                                    |                                                                                                    |                                                                                                    | And                                                                                                    |                                                                                                    |
|         | Name              | Tree                                                                                                    | MTU                                      | 12110                                                                                                    | <b>N</b>                                                                                                    | 8                                                                                                    | To Part                                                                                                    | Se Part                                                                                                    | To Denn                                                                                                    | Pa Done                                                                                                    | Telena S                                                                                                    | Tenes Manue Por                                                                                                    | Pr fan                                                                                                    | Tellan.                                                                                                    | Settin                                                                                                    |                                                                                                    |                                                                                                    |
|         | 10 war            | 1.14                                                                                                    |                                          |                                                                                                    |                                                                                                    | 2                                                                                                    |                                                                                                    |                                                                                                    |                                                                                                    | -                                                                                                    |                                                                                                    |                                                                                                    |                                                                                                    |                                                                                                    |                                                                                                    |                                                                                                    |                                                                                                    |
| R.,     | Orther I gateway  | Chenet                                                                                                    | 1500                                     | 1598                                                                                                    | <b>V51kbps</b>                                                                                                    | 7.5 Mbps                                                                                                    | - 19                                                                                                    | 596                                                                                                    |                                                                                                    | 0 0                                                                                                    | 0                                                                                                    | 0 none                                                                                                    | winted                                                                                                    | uniested                                                                                                    | . 0                                                                                                    |                                                                                                    |                                                                                                    |
| a."     | Owner2            | Ethernet.                                                                                                    | 1500                                     | 1590                                                                                                    | 132.546pe                                                                                                    | 14.7kbpe                                                                                                    | 25                                                                                                    | 10                                                                                                    | 1                                                                                                    | 0                                                                                                    | . 0                                                                                                    | 0 none                                                                                                    | uninted                                                                                                    | unimited                                                                                                    |                                                                                                    |                                                                                                    |                                                                                                    |
| 10      | buhgattere        | 40.5                                                                                                    |                                          |                                                                                                    |                                                                                                    |                                                                                                    |                                                                                                    |                                                                                                    |                                                                                                    |                                                                                                    |                                                                                                    |                                                                                                    |                                                                                                    | 1014                                                                                                    |                                                                                                    |                                                                                                    |                                                                                                    |
| ۰.      | Alternation and   | Inenet                                                                                                    | 1966                                     | 1094                                                                                                    | 11.76 004                                                                                                    | 612.004                                                                                                    |                                                                                                    | -                                                                                                    |                                                                                                    |                                                                                                    |                                                                                                    | 2 none                                                                                                    | unimted                                                                                                    | uninted                                                                                                    |                                                                                                    |                                                                                                    |                                                                                                    |
| 8.7     | Orthol            | EPertet                                                                                                    | 1900                                     | 1598                                                                                                    | 120.810(4                                                                                                    | 3.01044                                                                                                    |                                                                                                    | - 6                                                                                                    |                                                                                                    | 0 0                                                                                                    | . 0                                                                                                    | 0 note                                                                                                    | unimited                                                                                                    | uninted                                                                                                    | . 0                                                                                                    |                                                                                                    |                                                                                                    |
| 28      | Cong Cass         | Province .                                                                                                    | 14.10                                    | 1000                                                                                                    |                                                                                                    |                                                                                                    |                                                                                                    |                                                                                                    |                                                                                                    |                                                                                                    |                                                                                                    | A                                                                                                    |                                                                                                    | -                                                                                                    |                                                                                                    |                                                                                                    |                                                                                                    |
|         | Osteri-nateri.    | Ebend                                                                                                    | 1500                                     | 1590                                                                                                    | 5 box                                                                                                    | 0000                                                                                                    |                                                                                                    |                                                                                                    |                                                                                                    | 0 0                                                                                                    | - ő                                                                                                    | 0 none                                                                                                    | unimad                                                                                                    | uninted                                                                                                    | 1                                                                                                    |                                                                                                    |                                                                                                    |
| 5       | Onterfeixels.     | Ethernet                                                                                                    | 1900                                     | 1596                                                                                                    | Dope                                                                                                    | 0004                                                                                                    |                                                                                                    | . 0                                                                                                    |                                                                                                    | 0.0                                                                                                    | 0                                                                                                    | 0 attention                                                                                                    | unimited                                                                                                    | unimod                                                                                                    | 1                                                                                                    |                                                                                                    |                                                                                                    |
| 5       | OtherSelevele.    | Ethernet                                                                                                    | 1900                                     | 1590                                                                                                    | Citere                                                                                                    | Obpe                                                                                                    |                                                                                                    |                                                                                                    |                                                                                                    |                                                                                                    |                                                                                                    | 2 attaria.                                                                                                    | unimited                                                                                                    | uninted                                                                                                    | 1                                                                                                    |                                                                                                    |                                                                                                    |
| Bill    | Orthodistrelo.    | Ehenel                                                                                                    | 1940                                     | 1090                                                                                                    | 2004                                                                                                    | 0 504                                                                                                    |                                                                                                    |                                                                                                    |                                                                                                    |                                                                                                    |                                                                                                    | 2 ehertien                                                                                                    | unimited                                                                                                    | uninted                                                                                                    |                                                                                                    |                                                                                                    |                                                                                                    |
| P-1     | Chain I deliverty | Ebenet                                                                                                    | 1044                                     | 1039                                                                                                    | 5000                                                                                                    | 0.000                                                                                                    | - 1                                                                                                    |                                                                                                    |                                                                                                    |                                                                                                    |                                                                                                    | C more than 1                                                                                                    | intented                                                                                                    | uniced and                                                                                                    |                                                                                                    |                                                                                                    |                                                                                                    |
|         |                   |                                                                                                    |                                          |                                                                                                    |                                                                                                    |                                                                                                    |                                                                                                    |                                                                                                    |                                                                                                    | - 1                                                                                                    |                                                                                                    |                                                                                                    |                                                                                                    |                                                                                                    |                                                                                                    |                                                                                                    |                                                                                                    |
|         |                   |                                                                                                    |                                          |                                                                                                    |                                                                                                    |                                                                                                    |                                                                                                    |                                                                                                    |                                                                                                    |                                                                                                    |                                                                                                    |                                                                                                    |                                                                                                    |                                                                                                    |                                                                                                    |                                                                                                    |                                                                                                    |
|         |                   |                                                                                                    |                                          |                                                                                                    |                                                                                                    |                                                                                                    |                                                                                                    |                                                                                                    |                                                                                                    |                                                                                                    |                                                                                                    |                                                                                                    |                                                                                                    |                                                                                                    |                                                                                                    |                                                                                                    |                                                                                                    |
|         |                   |                                                                                                    |                                          |                                                                                                    |                                                                                                    |                                                                                                    |                                                                                                    |                                                                                                    |                                                                                                    |                                                                                                    |                                                                                                    |                                                                                                    |                                                                                                    |                                                                                                    |                                                                                                    |                                                                                                    |                                                                                                    |
|         |                   |                                                                                                    |                                          |                                                                                                    |                                                                                                    |                                                                                                    |                                                                                                    |                                                                                                    |                                                                                                    |                                                                                                    |                                                                                                    |                                                                                                    |                                                                                                    |                                                                                                    |                                                                                                    |                                                                                                    |                                                                                                    |
|         |                   |                                                                                                    |                                          |                                                                                                    |                                                                                                    |                                                                                                    |                                                                                                    |                                                                                                    |                                                                                                    |                                                                                                    |                                                                                                    |                                                                                                    |                                                                                                    |                                                                                                    |                                                                                                    |                                                                                                    |                                                                                                    |
|         | R R R R 5355      | Telefon Color<br>Telefon Color<br>Telefo | Hedro Ld<br>Tadoo Denie Gui Fune P1o<br> | Product Self<br>Instance Director Self Turne P Turne COE Turne<br>Term Tope MTU<br>Term Tope MTU<br>Term | Periodica Edit<br>Tetradica Dirente Esti Turnet IP Turnet GRE Turnet VLAV<br>Tetra Spece Mills La Mills<br>Bane Spece Mills La Mills<br>Bane Spece Mills La Mills<br>Bane Spece Mills La Mills<br>Bane Spece Mills<br>Bane Spece Mills<br>Bane Spec | Andream Lett         Parave         CARL Toront         Parave         CARL Toront         Parave           Amer         Sam         Toront         Parave         Parave         Sam         No           Amer         Toront         Toront         Toront         Toront         Sam         No           Amer         Toront         Toront         Toront         Toront         Sam         No           Amer         Toront         Toront         Toront         Toront         Toront         Sam           Amer         Toront         Toront         Toront         Toront         Toront         Toront           Amer         Toront         Toront         Toront         Toront         Toront         Toront           Amer         Toront         Toront         Toront         Toront         Toront         Toront           Amer         Toront         Toront         To | Bindica Director         Bindi Lande P Samel         CAR Lander         VLAV         VRAP         Bindiga LT           Bane         Bindi         Bindiga         Bindiga         Bindiga         LT         Bindiga         Bindiga | Andread Set         Descent         P Survet         ODD Stande         VARV         VROP         Ending         TTE           Bare         T         T <td< td=""><td>Andread Set         Derived         Difference         Difference         <thdifference< th="">         Difference         Difference</thdifference<></td><td>Operation         Direction         Direction         <thdirection< th=""> <thdirection< th=""> <thd< td=""><td>Bill Control         Bull Turnel         P Turnel         CRE Turnel         P Turnel         CRE Turnel         V Start         V Start         V Start         V Start         CRE Turnel         P Turnel         CRE Turnel         V Start         V Start         V Start         CRE Turnel         V Start         V Start</td><td>Worker Start         VEV         VEV           <th col<="" td=""><td>Marce         Ball Turnel         P Turnel         CRE Turnel         P Turnel         CRE Turnel         P Turnel         CRE Turnel         P Turnel         CRE Turnel         P Turnel         CRE Turnel         P Turnel         D Turnel         D Turnel         <thd th="" turnel<="">         D Turnel         D Turnel<td>Worker Safe Turnel IP Turnel GOD Turnel VLOW VDOP Routing ITE           Bane         Bare         Bare         <th< td=""><td>Marcine Like         District of Florent         Florent         VLNV         VRNP         Bandway         The florent         District of Florent         District of Florent         <thdistrict <="" florent<="" of="" td=""><td>Market         District of Plannel         Plannel         CRU to Low         VRMP         Bandway         Stand         CRU to Low         VRMP         Bandway         Stand         CRU to Low         VRMP         Bandway         Stand         CRU to Low         VRMP         Bandway         Stand         CRU to Low         VRMP         Bandway         Stand         Stand         <t< td=""></t<></td></thdistrict></td></th<></td></thd></td></th></td></thd<></thdirection<></thdirection<></td></td<> | Andread Set         Derived         Difference         Difference <thdifference< th="">         Difference         Difference</thdifference<> | Operation         Direction         Direction <thdirection< th=""> <thdirection< th=""> <thd< td=""><td>Bill Control         Bull Turnel         P Turnel         CRE Turnel         P Turnel         CRE Turnel         V Start         V Start         V Start         V Start         CRE Turnel         P Turnel         CRE Turnel         V Start         V Start         V Start         CRE Turnel         V Start         V Start</td><td>Worker Start         VEV         VEV           <th col<="" td=""><td>Marce         Ball Turnel         P Turnel         CRE Turnel         P Turnel         CRE Turnel         P Turnel         CRE Turnel         P Turnel         CRE Turnel         P Turnel         CRE Turnel         P Turnel         D Turnel         D Turnel         <thd th="" turnel<="">         D Turnel         D Turnel<td>Worker Safe Turnel IP Turnel GOD Turnel VLOW VDOP Routing ITE           Bane         Bare         Bare         <th< td=""><td>Marcine Like         District of Florent         Florent         VLNV         VRNP         Bandway         The florent         District of Florent         District of Florent         <thdistrict <="" florent<="" of="" td=""><td>Market         District of Plannel         Plannel         CRU to Low         VRMP         Bandway         Stand         CRU to Low         VRMP         Bandway         Stand         CRU to Low         VRMP         Bandway         Stand         CRU to Low         VRMP         Bandway         Stand         CRU to Low         VRMP         Bandway         Stand         Stand         <t< td=""></t<></td></thdistrict></td></th<></td></thd></td></th></td></thd<></thdirection<></thdirection<> | Bill Control         Bull Turnel         P Turnel         CRE Turnel         P Turnel         CRE Turnel         V Start         V Start         V Start         V Start         CRE Turnel         P Turnel         CRE Turnel         V Start         V Start         V Start         CRE Turnel         V Start         V Start | Worker Start         VEV         VEV <th col<="" td=""><td>Marce         Ball Turnel         P Turnel         CRE Turnel         P Turnel         CRE Turnel         P Turnel         CRE Turnel         P Turnel         CRE Turnel         P Turnel         CRE Turnel         P Turnel         D Turnel         D Turnel         <thd th="" turnel<="">         D Turnel         D Turnel<td>Worker Safe Turnel IP Turnel GOD Turnel VLOW VDOP Routing ITE           Bane         Bare         Bare         <th< td=""><td>Marcine Like         District of Florent         Florent         VLNV         VRNP         Bandway         The florent         District of Florent         District of Florent         <thdistrict <="" florent<="" of="" td=""><td>Market         District of Plannel         Plannel         CRU to Low         VRMP         Bandway         Stand         CRU to Low         VRMP         Bandway         Stand         CRU to Low         VRMP         Bandway         Stand         CRU to Low         VRMP         Bandway         Stand         CRU to Low         VRMP         Bandway         Stand         Stand         <t< td=""></t<></td></thdistrict></td></th<></td></thd></td></th> | <td>Marce         Ball Turnel         P Turnel         CRE Turnel         P Turnel         CRE Turnel         P Turnel         CRE Turnel         P Turnel         CRE Turnel         P Turnel         CRE Turnel         P Turnel         D Turnel         D Turnel         <thd th="" turnel<="">         D Turnel         D Turnel<td>Worker Safe Turnel IP Turnel GOD Turnel VLOW VDOP Routing ITE           Bane         Bare         Bare         <th< td=""><td>Marcine Like         District of Florent         Florent         VLNV         VRNP         Bandway         The florent         District of Florent         District of Florent         <thdistrict <="" florent<="" of="" td=""><td>Market         District of Plannel         Plannel         CRU to Low         VRMP         Bandway         Stand         CRU to Low         VRMP         Bandway         Stand         CRU to Low         VRMP         Bandway         Stand         CRU to Low         VRMP         Bandway         Stand         CRU to Low         VRMP         Bandway         Stand         Stand         <t< td=""></t<></td></thdistrict></td></th<></td></thd></td> | Marce         Ball Turnel         P Turnel         CRE Turnel         P Turnel         CRE Turnel         P Turnel         CRE Turnel         P Turnel         CRE Turnel         P Turnel         CRE Turnel         P Turnel         D Turnel         D Turnel <thd th="" turnel<="">         D Turnel         D Turnel<td>Worker Safe Turnel IP Turnel GOD Turnel VLOW VDOP Routing ITE           Bane         Bare         Bare         <th< td=""><td>Marcine Like         District of Florent         Florent         VLNV         VRNP         Bandway         The florent         District of Florent         District of Florent         <thdistrict <="" florent<="" of="" td=""><td>Market         District of Plannel         Plannel         CRU to Low         VRMP         Bandway         Stand         CRU to Low         VRMP         Bandway         Stand         CRU to Low         VRMP         Bandway         Stand         CRU to Low         VRMP         Bandway         Stand         CRU to Low         VRMP         Bandway         Stand         Stand         <t< td=""></t<></td></thdistrict></td></th<></td></thd> | Worker Safe Turnel IP Turnel GOD Turnel VLOW VDOP Routing ITE           Bane         Bare         Bare <th< td=""><td>Marcine Like         District of Florent         Florent         VLNV         VRNP         Bandway         The florent         District of Florent         District of Florent         <thdistrict <="" florent<="" of="" td=""><td>Market         District of Plannel         Plannel         CRU to Low         VRMP         Bandway         Stand         CRU to Low         VRMP         Bandway         Stand         CRU to Low         VRMP         Bandway         Stand         CRU to Low         VRMP         Bandway         Stand         CRU to Low         VRMP         Bandway         Stand         Stand         <t< td=""></t<></td></thdistrict></td></th<> | Marcine Like         District of Florent         Florent         VLNV         VRNP         Bandway         The florent         District of Florent         District of Florent <thdistrict <="" florent<="" of="" td=""><td>Market         District of Plannel         Plannel         CRU to Low         VRMP         Bandway         Stand         CRU to Low         VRMP         Bandway         Stand         CRU to Low         VRMP         Bandway         Stand         CRU to Low         VRMP         Bandway         Stand         CRU to Low         VRMP         Bandway         Stand         Stand         <t< td=""></t<></td></thdistrict> | Market         District of Plannel         Plannel         CRU to Low         VRMP         Bandway         Stand         CRU to Low         VRMP         Bandway         Stand         CRU to Low         VRMP         Bandway         Stand         CRU to Low         VRMP         Bandway         Stand         CRU to Low         VRMP         Bandway         Stand         Stand <t< td=""></t<> |

Прошу не обращать внимание на комментарии типа :::to wan, :::to lan, :::buhgalteria и т.д. У меня они введены для удобства – у Вас их не будет.

- Настроим авторизацию через РРРоЕ для доступа к провайдеру. Для этого:Нажмите кнопку РРР. В появившемся окне нажмите кнопку с красным плюсом.
  - о Из выпадающего списка выберите PPPoE-Client.
  - В открывшемся окне вводим имя подключения (например **internet**), а также выбираем интерфейс, в который подключен кабель провайдера. В нашем случае это первый порт **ether1-gateway**.

| General [  | ial Out Status T | raffic |          | ОК       |
|------------|------------------|--------|----------|----------|
| Name:      | internet         | 10     |          | Cancel   |
| Type:      | PPPoE Client     |        |          | Apply    |
| L2 MTU:    |                  |        |          | Disable  |
| Max MTU:   | 1480             |        |          | Comment  |
| Max MRU:   | 1480             |        |          | Сору     |
| MRRU:      |                  |        |          | Remove   |
| nterfaces: | ether1-gateway   |        | <b>•</b> | Torch    |
|            |                  |        | PP       | PoE Scan |
|            |                  |        |          |          |
|            |                  |        |          |          |

 Теперь перейдём на вкладку Dial Out. В открывшемся окне вводим в поле User логин, выданный провайдером, а в поле Password – соответственно пароль. Поставьте галочку напротив Use Peer DNS – это нужно, чтобы Mikrotik получал DNS от провайдера.

| General [   | Dial Out Status Traffic | ок         |
|-------------|-------------------------|------------|
| Name:       | Internet                | Cancel     |
| Type:       | PPPoE Client            | Apply      |
| L2 MTU:     |                         | Disable    |
| Max MTU:    | 1480                    | Comment    |
| Max MRU:    | 1480                    | Сору       |
| MRRU:       |                         | Remove     |
| Interfaces: | ether1-gateway          | ₹ \$ Torch |
|             |                         | PPPoE Scar |
|             |                         |            |

- Нажмём кнопку Apply и подождём внизу статус connected.
- На роутере уже должен быть Интернет. Для его проверки нажмём New Terminal и введём команду, например, **ping** <u>www.makson.ru</u>

| CR Sale Nude                                                                                                    |                                                               | Hde Pasewords |
|----------------------------------------------------------------------------------------------------|---------------------------------------------------------------|---------------|
| interfaces                                                                                                    | Table 1                                                       | 開             |
| Brige                                                                                                    |                                                               |               |
| 899                                                                                                    |                                                               |               |
| Swedt                                                                                                    |                                                               |               |
| Nut                                                                                                    |                                                               |               |
| 1 1                                                                                                    |                                                               |               |
| MPLS 7                                                                                                    |                                                               |               |
| Rodero P                                                                                                    | 305. 305. 405. IIIIIIIIII 809.                                |               |
| Senten P                                                                                                    | NOON NOON NOO NOON NOON NOON NOON NOON                        |               |
| Courses.                                                                                                    | HTM HM HMM 111 00000 BHA HAR 000 000 117 111 00000            |               |
| Stee                                                                                                    | MeN 111 MOX MOX BURNER 000 000 TTT 111 MOX MON                |               |
| Las                                                                                                    | New New III NOV NOV NAW NAW COCCOCC III III NOV NOV           |               |
| fashe                                                                                                    | Rikrofik Bouterdd 5.16 (c) 1999-2012 http://www.mikrotik.com/ |               |
| Tests P                                                                                                    |                                                               |               |
| Same Tanana                                                                                                    |                                                               |               |
| March's (TER                                                                                                    |                                                               |               |
| and a start of the start of the | (ascinibilizedial) > sing www.makeon.pu                       |               |
| Hard School is                                                                                                    | ROAT SIDE TH. TOM STATUS                                      |               |
|                                                                                                    | 95.211.143.200 56 49 4000<br>95.211.442.200 56 49 4000        |               |
| UR .                                                                                                    | 95.211.142.200 54 49 4fms                                     |               |
|                                                                                                    | N5-233-542-200 56 49 40m                                      |               |
|                                                                                                    | 95,211,142,200 55 49 40m                                      |               |

- Если нужно объединить порты, то следует выбрать Interfaces Ethernet. Предположим, нужно объединить порты с Ether 6 по Ether 10. Выберем порт Ether 6. Во вкладки **General** в строке **Name** введём, к примеру, **ether6-master-local**. В строке master-port оставим none. Связь может прерваться. Следует переподключить кабель.
- Далее выберем порт Ether 7. В строке **Name** введём, к примеру, ether7-slave-local. В строке master-port **ether6-master-local**.
- С остальными портами аналогично.
- Назначим ір-адрес для локальной сети. Для этого выберем **IP Addresses.** Нажмём на кнопку с изображением знака «плюс».

1. В строке Address вводим нужный диапазон подсети, например 192.168.8.1/24

- 2. В строке Network вводим, к примеру, 192.168.8.0
- 3. В строке Interface нужный нам порт, например ether6-master-local

- Далее следуете настроить Firewall, а также разрешить выход локальной сети в Интернет посредством Nat.
  - Для автоматической настройки Firewall введём в адресной строке 192.168.88.1/cfg
  - Авторизуемся в появившемся окне.

| ad | min |   |
|----|-----|---|
|    |     |   |
|    |     |   |
| Г  |     | - |

• Теперь перейдём на вкладку **Firewall**. В выпадающем списке Public interface выбираем имя подключения к провайдеру (у нас это Internet). Также ставим галочки напротив всех трёх пунктов.

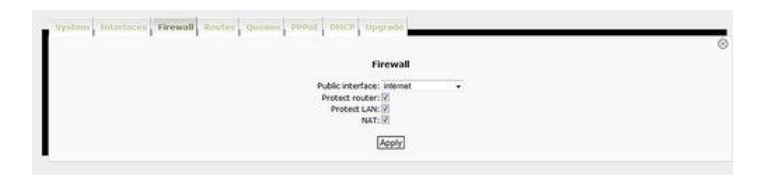

• Нажимаем Apply. Теперь зайдём в MikroTik через winbox. Выберем **IP** – **Firewall**. Там мы должны увидеть, что правила безопасности настроились автоматически.

|     |                 |            |                   |                      |           |          |          |          |          |          |              | S 3      |
|-----|-----------------|------------|-------------------|----------------------|-----------|----------|----------|----------|----------|----------|--------------|----------|
| Fib | PLAS NAT Mary   | le Service | Ports Connections | Address Lists Layer7 | Protocola |          |          |          |          |          |              |          |
| +   |                 | 7          | III Reset Courses | on Reset Al Courters |           |          |          |          |          |          |              | [And ] 4 |
|     | Acton           | Chain      | Src. Address 10   | ht. Address          | Protocol  | Sec. Pot | Det. Pot | in itter | Out Int. | Bytes    | Packets      |          |
| 3   | Added by webbox | input      |                   |                      | 1 (onp)   |          |          |          |          | 42.2 ×0  | 357          |          |
| 1   | Added by webbox | ros        |                   |                      |           |          |          | rtenet   |          | 160.0 XH | 1 065        |          |
| 1   | accept          | nput       |                   |                      |           |          |          | rienet   |          | 08       | F 0          |          |
| 1   | X dop           | input      |                   |                      |           |          |          | internet |          | 860.4 X8 | 8 821        |          |
| ł   | i reunp         | loward     |                   |                      |           |          |          | rtenet   |          | 195.64   | 1 17 191 775 |          |
| 1   | J accept        | outone     |                   |                      |           |          |          |          |          | 19508    | 17 189 772   |          |

• Также во вкладке NAT добавилось новое правило, разрешающее выходить локальным компьютерам в Интернет посредством Nat.

| ien-al     |                              |                    |                            |              |          |           |         |              |          |          |         |
|------------|------------------------------|--------------------|----------------------------|--------------|----------|-----------|---------|--------------|----------|----------|---------|
| Fiter Rule | s NAT Mangle Service         | e Ports Connection | n Address Lists Layer7 Pos | locole       |          |           |         |              |          |          |         |
| +          | 0 0 7                        | III Read Counters  | 00 Reset Al Courses        |              |          |           |         |              |          |          | 6       |
| 2          | Action                       | Chan               | Sit Address                | Dat. Address | Protocol | Sic. Port | Die Put | In Interface | Out HE   | Bytes    | Packets |
| = Adde     | d by webbox<br>=1 masquerade | arcrat             |                            |              |          |           |         |              | internet | 12.0 148 | 235 156 |

• Если настроена верно – Интернет должен появится на локальных компьютерах.

Следующим нашим шагом должна стать установка программного пакета Abepc на Windows Server. Просто запускаем установочный файл и следуем инструкциям на экране. Также следует поставить галочки напротив дополнительных задач для установки.

| Установка — АВЕРС ПОУ                                                                                                    |                                                                                                    |                             |
|----------------------------------------------------------------------------------------------------|----------------------------------------------------------------------------------------------------|-----------------------------|
| Выберите дополнительные<br>Какие дополнительные зада                                                                                     | задачи<br>чи необходимо выполнить?                                                                                |                             |
| Выберите дополнительные з<br>установке АВЕРС ПОУ, после<br>Web-сервер Арасhe (пор<br>Cервер баз данных Fireb<br>V Установить новую БД (р | адачи, которые должны вып<br>этого нажните «Далее»:<br>т 8081)<br>ird (2.1.4.18393)<br>анее введенные данные буд; | олниться при<br>/т утеряны) |
|                                                                                                    |                                                                                                    |                             |
|                                                                                                    | < Назад                                                                                                    | цалее > Отмена              |

После установки Аверс по адресу <u>http://127.0.0.1:8081/region\_pou/region.cgi</u> должно открыться окно авторизации.

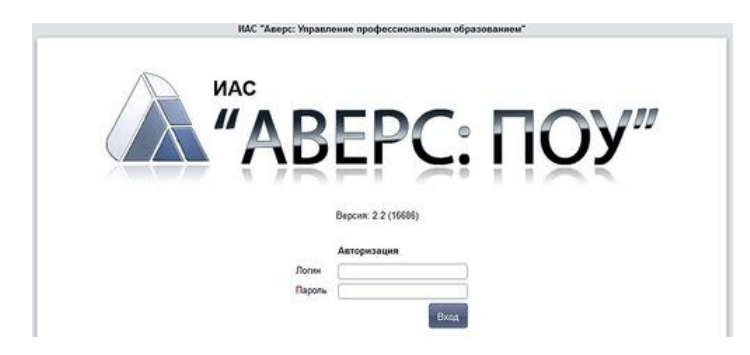

Остальные рабочие станции должны выходить на аверс, посредством следующей строки в браузере: http://aдрес Вашего сервера в локальной сети :8081/region\_pou/region.cgi

Теперь следует сделать доступным систему Аверс и через Интернет. Для этого:

- Заходим в MikroTik через Winbox.
- Переходим по IP NAT. Нажимаем на кнопку с изображением знака «плюс».
- В строке **chain** выбираем dstnat.
- В строке Dst. Address вводим внешний «белый» статический ip-адрес, выданный провайдером.
- В строке протокол выбираем 6(tcp).
- В строке Dst. Port соответственно порт ПО Аверс 8081.

| General Advance  | d Extra Action Statistics |   | OK                 |
|------------------|---------------------------|---|--------------------|
| Chain:           | dstnat                    | Ŧ | Cancel             |
| Src. Address:    |                           | • | Apply              |
| Dst. Address:    |                           | • | Disable            |
| Protocol:        | □[6 (tcp) ¥               | • | Comment            |
| Src. Port:       |                           | • | Сору               |
| Dst. Port:       | 8081                      |   | Remove             |
| Any. Port:       |                           | • | Reset Counters     |
| In. Interface:   |                           | • | Reset All Counters |
| Out. Interface:  |                           | • |                    |
| Packet Mark:     |                           | • |                    |
| Connection Mark: |                           | - |                    |
| Routing Mark:    |                           | • |                    |
| Routing Table:   |                           | - |                    |
| Connection Type: |                           | • |                    |
|                  |                           |   |                    |

- Перейдём во вкладку Action. В строке Action выберем dst-nat.
- В строке To Addresses указываем ір адрес сетевой карты сервера, которая физически подключена к MikroTik'y.
- В строке To Ports указываем 8081.

| VAT Rule Sauce |                               |                | Ш   |
|----------------|-------------------------------|----------------|-----|
| General Adva   | anced Extra Action Statistics | ОК             |     |
| Action:        | dst-nat                       | F Cancel       |     |
| To Addresses:  | 192.168.88.251                | ▲ Apply        |     |
| To Ports:      | 8081                          | Disable        | _   |
|                |                               | Comment        |     |
|                |                               | Сору           |     |
|                |                               | Remove         |     |
|                |                               | Reset Counte   | ers |
|                |                               | Reset All Coun | ter |
|                |                               |                |     |
| nabled         |                               |                |     |

- Теперь перейдите в **IP Firewall Filter Rules.**
- Найдите строку Action: **drop** Chain: **customer**. Нажмите на ней ПКМ и выберите Disable.

| 14 64.00.0                                                                                                    |                                                                                                    |                              |                  |                        |             |          |           |          |               |               | 12.00 | C Browning   | 100 |
|----------------------------------------------------------------------------------------------------|----------------------------------------------------------------------------------------------------|------------------------------|------------------|------------------------|-------------|----------|-----------|----------|---------------|---------------|-------|--------------|-----|
| Co. 1 out not                                                                                                    | 1 Contraction of the local sectors of the local sectors of the local sec |                              |                  |                        |             |          |           |          |               |               |       | 1 C BOOMUTOR |     |
| Interfaces                                                                                                    | ferral                                                                                                    |                              |                  |                        |             |          |           |          |               |               |       |              | 81  |
| Endpe                                                                                                    | Filter Filies (SAT: Mangle                                                                                                    | <ul> <li>Service.</li> </ul> | forts Connection | a Address Lists Layer? | 7 Protocole |          |           |          |               |               |       |              |     |
| 222                                                                                                    | <ul> <li>I I I I I I I</li> </ul>                                                                                                    | 7                            | Feiel Counters   | 00 Feset H Courters    |             |          |           |          |               |               |       | - 64         |     |
| Switch                                                                                                    | a Action                                                                                                    | Own                          | Sec Address      | Out Address            | Pedand -    | Sec Port | Det. Port | 2. Her.  | Out He. Bates | Packets       |       |              |     |
| Mesh                                                                                                    | - Added by webbox                                                                                                    |                              |                  |                        |             |          |           |          |               |               |       |              |     |
| P 7                                                                                                    | Added by webbox                                                                                                    | rpJ                          |                  |                        | 1(009)      |          |           |          | 45.2 %        | 1. 1.9        |       |              |     |
| MPLS C                                                                                                    | 1 dacosot                                                                                                    | ton                          |                  |                        |             |          |           | stend    | 170.6 K       | 8 1117        |       |              |     |
| Redres 1                                                                                                    | - Added by webbox                                                                                                    |                              |                  |                        |             |          |           |          | 22.2          |               |       |              |     |
| Sutan 7                                                                                                    | - Alded by webbox                                                                                                    | rea                          |                  |                        |             |          |           | Annual   |               | • •           |       |              |     |
| Quere .                                                                                                    | 3 2000                                                                                                    | input                        |                  |                        |             |          |           | asternel | 997.4 4       | 8 8 547       |       |              |     |
| Dan                                                                                                    | Added by webbox                                                                                                    | Sec. 1                       |                  |                        |             |          |           | -        | 2160          | 10 10 000 000 |       |              |     |
| Contra Contra Co | Added by webbox                                                                                                    |                              |                  |                        |             |          |           |          | 2130          |               |       |              |     |
| and a                                                                                                    | 5 discept                                                                                                    | dutioner-                    |                  |                        |             |          |           |          | 2150          | 6 19 500 762  |       |              |     |
| riene i                                                                                                    | C Annel                                                                                                    | outper-                      |                  |                        |             |          |           |          | 526           | 6 24          |       |              |     |
| 1009                                                                                                    | 2 Jacout                                                                                                    | input                        |                  | 83,215 145,222         | 6 (6)(4)    |          | 8081      |          |               | 8 8           |       |              |     |
| New Terraral                                                                                                    | Added by melibos                                                                                                    | -                            |                  |                        |             |          |           |          | 764.6         | 1 1454        |       |              |     |
| Meshouter                                                                                                    | A                                                                                                    | DANA                         |                  | _                      |             |          |           |          |               | 0.000         |       |              |     |
| Make SuperLift                                                                                                    |                                                                                                    |                              |                  |                        |             |          |           |          |               |               |       |              |     |
| Manual                                                                                                    |                                                                                                    |                              |                  |                        |             |          |           |          |               |               |       |              |     |
| Det .                                                                                                    |                                                                                                    |                              |                  |                        |             |          |           |          |               |               |       |              |     |
|                                                                                                    |                                                                                                    |                              |                  |                        |             |          |           |          |               |               |       |              |     |
|                                                                                                    |                                                                                                    |                              |                  |                        |             |          |           |          |               |               |       |              |     |
|                                                                                                    |                                                                                                    |                              |                  |                        |             |          |           |          |               |               |       |              |     |
|                                                                                                    |                                                                                                    |                              |                  |                        |             |          |           |          |               |               |       |              |     |
|                                                                                                    |                                                                                                    |                              |                  |                        |             |          |           |          |               |               |       |              |     |

- Проверим как сервис работает из внешней сети. Для этого откроем какой-нибудь анонимайзер, например, <u>http://mrchameleon.ru/</u> и введём <u>http://BAII\_CTATI4ECKIЙ\_UII:8081/region\_pou/region.cgi</u>
- Если всё настроено верно Вы увидите главное окно системы Аверс.

Теперь настроим публикацию через веб-сервер программного продукта 1С: Предприятие, поскольку во многих заведениях среднего профессионального образования установлена конфигурация 1С:Колледж. Для начала сделаем проброс 80-го порта.

- Заходим в MikroTik через Winbox.
- Переходим по **IP NAT**. Нажимаем на кнопку с изображением знака «плюс».
- В строке chain выбираем dstnat.
- В строке Dst. Address вводим внешний «белый» статический ip-адрес, выданный провайдером.
- В строке протокол выбираем 6(tcp).
- B строке Dst. Port соответственно порт 80.

| <b>▼</b> | OK<br>Cancel<br>Apply |
|----------|-----------------------|
| <b>▼</b> | Cancel<br>Apply       |
| •        | Apply                 |
| •        |                       |
| 100 A    | Disable               |
| <b>₹</b> | Comment               |
| •        | Сору                  |
|          | Remove                |
|          | Reset Counters        |
| · ·      | Reset All Counter     |
|          | -                     |
| •        |                       |
|          |                       |
|          |                       |
| •        |                       |
| •        |                       |
| 12       |                       |
|          |                       |
|          |                       |
|          |                       |
|          |                       |
|          |                       |
|          |                       |

- Перейдём во вкладку Action. В строке Action выберем dst-nat.
- В строке To Addresses указываем ір адрес сетевой карты сервера, которая физически подключена к MikroTik'y.
- В строке To Ports указываем 80.

| General Adv   | anced Extra Action Statistics | 1   | OK                 |
|---------------|-------------------------------|-----|--------------------|
| Action:       | dst-nat                       |     | Cancel             |
| To Addresses: | 192.168.88.251                | • [ | Apply              |
| To Ports:     | 80                            | ▲ [ | Disable            |
|               |                               |     | Comment            |
|               |                               |     | Сору               |
|               |                               |     | Remove             |
|               |                               | 5   | Reset Counters     |
|               |                               |     | Reset All Counters |
|               |                               |     |                    |
|               |                               |     |                    |

• Теперь вернёмся к 1С. При установки платформы следует установить модули расширения веб-сервера.

| Выбој<br>Выбе | очная установка<br>рите компоненты программы, которые необходино установить.                                                                                                    |                                                                          |
|---------------|----------------------------------------------------------------------------------------------------|--------------------------------------------------------------------------|
| Щелкн         | ите значок в списке ниже, чтобы изменить способ установки компонента.                                                                                                    | • Размер                                                                 |
|               | • 1С:Предприятие     • 1С:Предприятие - Тонкий клиент     • 1С:Предприятие - Тонкий клиент     • 1С:Предприятие - Тонкий клиент, фай     • Сервер 1С:Предприятие - Тонкий клиент, фай     • Модули расширения веб-сервера                                                                                                    | 2013 628 K<br>2014 294 M<br>2014 120 M<br>2012 85,0 M<br>2014            |
|               | Данный компонент будет установлен на локальный жесткий диск. Я. Ланный компонент и все полкомпоненты булат установлены на локальный                                                                                                    | і жесткий диск.                                                          |
| 1             | <ul> <li>Данный компонент будет недоступен.</li> </ul>                                                                                                    |                                                                          |
|               |                                                                                                    | 2013 18,8 M<br>2014 18,7 M<br>2014 2,41 f<br>2013 182 M<br>, 2013 46,0 M |
|               | Справка <a href="https://www.automatication.com/automatication-compared-automatication-compared-autom</td> <td>2011 576 M</td> | 2011 576 M                                                               |

Также потребуется непосредственно веб-сервер. Чтобы не переконфигурировать Apache, устанавливаемый вместе с Аверс, в ОС Windows NT можно установить проприетарный набор серверов Internet Information Services, до версии 5.1 — Internet Information Server (**IIS**). Для этого:

- Нажмите Пуск Панель управления Администрирование Диспетчер сервера.
- Щелкните по вкладки «Роли» слева и выберите «Добавить роли».

| Тациина Вид Устройства Справка                                                                                                    |                                                             |
|----------------------------------------------------------------------------------------------------|-------------------------------------------------------------|
| Лиглетчев сервера                                                                                                    | -101                                                        |
| Sala Delicrave Bug Croanca                                                                                                    |                                                             |
| 1 1 1 1 1 1 1 1 1 1 1 1 1 1 1 1 1 1 1                                                                                                    |                                                             |
| Department opposed (101-501756     Department     Department | их на серекое, добевление или удаление ролей и контонентов. |
| Дистетнор устройств Сводка по ролян                                                                                                    | Ceopres organics to poter                                   |
| © Poese 0 i/o 17 ycm-oster                                                                                                    | jijo "gofasima poni<br>jija Vaanima poni                    |
|                                                                                                    |                                                             |
|                                                                                                    |                                                             |
| د المعرفة والمعرفة والمعرفة المعرفة المعرفة المعرفة المعرفة المعرفة المعرفة المعرفة المعرفة المعرفة المعرفة الم                                                                                                    |                                                             |
| C Thoreaner shrateners: Cartaner 12:13 Harryon's shrateners                                                                                                    | 1 1 1 1 1 1 1 1 1 1 1 1 1 1 1 1 1 1 1                       |

• Запустится «Мастер добавления ролей», нажимаем «Далее» и в списке выбираем «Веб-сервер (IIS)».

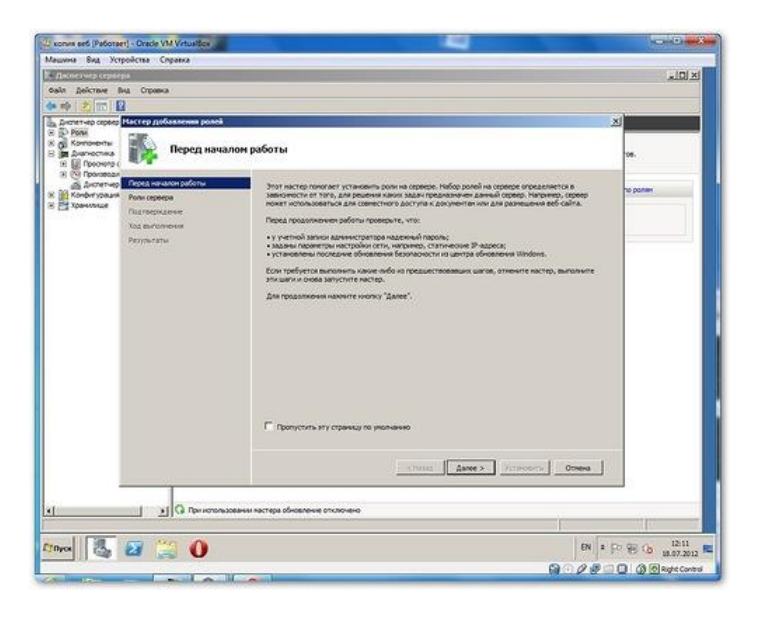

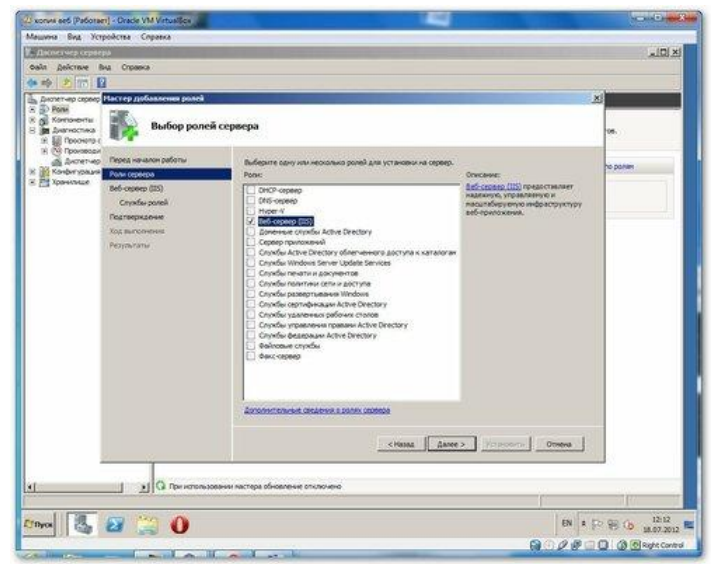

- Нажимаем 2 раза «Далее» и попадаем на страницу выбора служб ролей. Помимо уже отмеченных служб, если планируется запускать скрипты ASP, отмечаем «ASP.NET», «Расширяемость .NET», «ASP», «CGI», «Расширения ISAPI», «Фильтры ISAPI», «Включения на стороне сервера(SSI)», нажимаем «Далее» и «Установить».
- После завершения установки в Ролях появилась вкладка «Веб-сервер (IIS)», в которой содержится «Диспетчер служб IIS»

| щина вид Устройства Сл                                        | pana                                                                                                    |                                                                                                   |                                                                                                    |       |
|---------------------------------------------------------------|----------------------------------------------------------------------------------------------------|---------------------------------------------------------------------------------------------------|----------------------------------------------------------------------------------------------------|-------|
| Диспетчер сервера                                             |                                                                                                    |                                                                                                   |                                                                                                    | _101× |
| ал действие выд Стравка                                       |                                                                                                    |                                                                                                   |                                                                                                    |       |
|                                                               |                                                                                                    |                                                                                                   |                                                                                                    |       |
| Durnemen centerna (Ultra-Distante                             | Press.                                                                                                    |                                                                                                   |                                                                                                    |       |
| D Ponie<br>Komowortw<br>I Avenecriwa<br>III Decessos columnia | Teacherp caesawed a pation conscilence or panel,                                                                                                    | алене ролей и критонентов.                                                                        |                                                                                                    |       |
| а дистетнер устрайств                                         | 🙆 Сводна по ролян                                                                                                    |                                                                                                   | Concernan cripalaria no ponten                                                                                                    |       |
| Канилице                                                      | <ul> <li>Posec Liss 17 year-series</li> <li>Bef-sepielo (US)</li> </ul>                                                                                                    |                                                                                                   | (р) Добавить роли<br>(р) Удалить роли                                                                                                    |       |
|                                                               | · Beő-cepsep (IIS)                                                                                                    |                                                                                                   | Cripseus Bell-orperp (05)                                                                                                    |       |
|                                                               | Предоставляет надежную, управляеную и насытабируен                                                                                                    |                                                                                                   |                                                                                                    |       |
|                                                               | Coctossee pane<br>Сообщания: Нет<br>Системие сприбы былалиется 3, Остановлена                                                                                                    |                                                                                                   | Terreinex tel cener (05)                                                                                                    |       |
|                                                               | События: Нет за последние 24 час.<br>Анализатор соответствии реколендациян: Чтобы<br>анализатора соответствия роконендациян, перей<br>странице этой роки и выберите Троекрить эту р | выполнить оканирование при понощи<br>Кыпте на вкладку анализатора на донашней<br>опе <sup>4</sup> |                                                                                                    |       |
|                                                               | 🛞 Службы ролей: Установлено 23                                                                                                    |                                                                                                   | B Antaerra crystar porek                                                                                                    |       |
|                                                               | Covarfa mont                                                                                                    | Contomage                                                                                         | 🕞 Удалить спужбы ролей                                                                                                    |       |
|                                                               | a Beli cepeep                                                                                                    | Pc1an06/tbn0                                                                                      |                                                                                                    |       |
|                                                               | Соновные вознажности НПТР                                                                                                    | Yctanosheno                                                                                       |                                                                                                    |       |
|                                                               | Статические кодержиное                                                                                                    | установлено                                                                                       |                                                                                                    |       |
|                                                               | Chara carateria                                                                                                    | PCT2HOB/NEHO                                                                                      |                                                                                                    |       |
|                                                               | Our Gould TTP                                                                                                    | Ycta-cenevo                                                                                       |                                                                                                    |       |
| 1.1                                                           | Q Последнее обновление: Сегодня в 12:15 Настроить обно                                                                                                    | 0.000                                                                                             |                                                                                                    | -     |
|                                                               |                                                                                                    | and the                                                                                           | - C                                                                                                    | -     |
| 1.1                                                           | 1-1-1-1-1-1-1-1-1-1-1-1-1-1-1-1-1-1-1-                                                                                                    |                                                                                                   | and the second second s | 101.0 |
|                                                               |                                                                                                    |                                                                                                   | the second second second second second second second second second second second second second second second se                                                                                                    | 13.15 |

- Возвращаемся к 1С. После установки конфигурации следует зайти в программу в режиме «Конфигуратор».
- Теперь выберем Администрирование публикация на веб-сервере.

| the start of a second of the                                              |           |                                                                                                    |             |
|---------------------------------------------------------------------------|-----------|----------------------------------------------------------------------------------------------------|-------------|
| ain (pana Konterpane Ornaca )<br>  🔄 🖽   X 🎭 🕮   🌚 🔍   *<br>  🛒 🖓 🗊   🚱 🖕 | 3 of c? 3 | янстрирование (держи (Дона) Справла<br>Пользователи<br>Актиение пользователи<br>Журнал репистрации               | <b>₽</b> ₩. |
|                                                                           |           | Выгрузить информационную базу<br>Загрузить информационную базу                                                   |             |
|                                                                           |           | Публикашна на веб-серенре                                                                                        |             |
|                                                                           |           | Тестирование и исправление                                                                                       |             |
|                                                                           |           | Настройна журнале регистрация.<br>Региональные установния инборнационной базы.<br>Параметры информационной базы. |             |
|                                                                           |           | Региональные установни энторикационной базы<br>Параметры информационной базы                                     |             |
|                                                                           |           |                                                                                                    |             |
|                                                                           |           |                                                                                                    |             |
|                                                                           |           |                                                                                                    |             |
|                                                                           |           |                                                                                                    |             |
|                                                                           |           |                                                                                                    |             |
|                                                                           |           |                                                                                                    |             |
|                                                                           |           |                                                                                                    |             |
|                                                                           |           |                                                                                                    |             |
|                                                                           |           |                                                                                                    |             |

• В открывшейся вкладке выберите веб-сервер Internet Information Services. В поле имя укажите произвольное название. В папке, в которой находится база 1С, должен быть открыт доступ на чтение и запись.

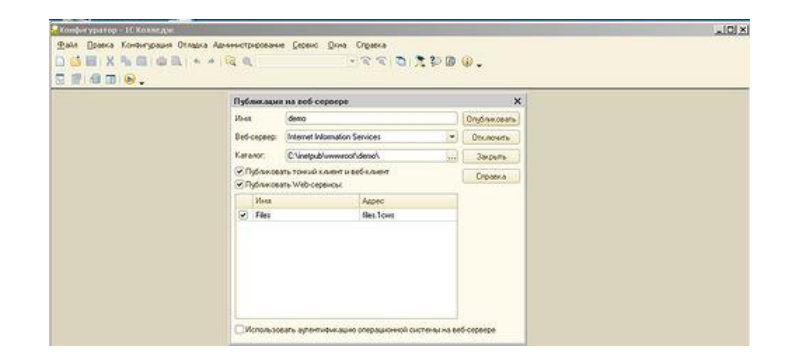

• Ну а теперь можно попробовать зайти в 1С через веб. Для этого следует в браузере набрать <u>http://BAIII\_CTATU4ECKUЙ\_ИП/имя\_публикации\_на\_веб\_сервере</u> для удалённого подключения, или в локальной сети http://ИП В СОСТАВЕ ЛОКАЛЬНОЙ СЕТИ/имя публикации на веб сервере

| <ul> <li>C () Because the constraint of the constraint of the</li></ul> |                                                                                                    | े <b>0</b> २.९. इ.<br>२ - २२ - २२ - २२ - २२ |
|----------------------------------------------------------------------------------------------------|----------------------------------------------------------------------------------------------------|---------------------------------------------|
| And the second second s      |                                                                                                    |                                             |
| Xog species of intermediate<br>Water restar. Distance of intermediate (1990) and intermediate (1990) and    | Not taganat<br># 0 : Companyor - (Charanas That<br>Jama                                                                                                    | nonann fande i seanna                       |
| U U U U U U U U U U U U U U U U U U U                                                                                                    |                                                                                                    |                                             |
| Angle Constanting and Constanting and Constant      | Anconstruis a represented incomposite<br>Construit on sampling addition approximate<br>tools additional<br>Construit of the approximate<br>Construit on the approximate<br>Construit on the approxim | Branner                                     |

Однако получить удалённый доступ можно и не имея статического ip-адреса. Правда в этом случае понадобится один из роутеров компании D-link и учётная запись на сайте <u>https://www.dlinkddns.com/</u>

Динамический DNS(DDNS) — технология, позволяющая информации на DNS-сервере обновляться в реальном времени, и (по желанию) в автоматическом режиме. Она применяется для назначения постоянного доменного имени устройству (компьютеру, сетевому накопителю) с динамическим IP-адресом. Другие машины в Интернете могут устанавливать соединение с этой машиной по доменному имени и даже не знать, что IP-адрес изменился.

При регистрации на dlinkddns.com указываем имя, логин, электронный ящик, а также серийный номер Baшего d-link роутера (написан внизу устройства), а также его mac-адрес. После регистрации в личном кабинете следует выбрать имя Baшего хоста, вроде maksonru.dlinkddns.com.

Теперь следует зайти в настройки самого роутера, во вкладку DYNAMIC DNS. На моём D-Link dir-615 (ревизия E4) это строка находится в разделе "TOOLS".

|                                        | SETUP                                                                                                    | ADVANCED                                                                                                    | TOOLS                                                                                                  | STATUS                                                                                                    | SUPPORT                                                                                                    |
|----------------------------------------|----------------------------------------------------------------------------------------------------|----------------------------------------------------------------------------------------------------|----------------------------------------------------------------------------------------------------|----------------------------------------------------------------------------------------------------|----------------------------------------------------------------------------------------------------|
| ettiskis<br>de<br>CDAs<br>CHECK<br>LES | DYNAMIC DNS<br>The DDNS feature alow<br>assigned Paddees. Me<br>addressel, Using a DDN<br>your game sarve no m<br>Sign up for D-Link's free<br>Seve Settings Don't<br>DYNAMIC DNS<br>Enable Dyna<br>Server<br>Ho<br>Usernam<br>Password<br>Verlify Password | s you to host a server (H<br>criazad (www.whatever)<br>to boadband trement Se<br>S service provider, your fit<br>atter what your IP addres<br>a DOAS service at <u>www.dridd</u><br>Save Settings<br>mic DAS :<br>Address :<br>mww.driddess<br>st Name :<br>malsonru.din<br>e or Key :<br>low Key :<br>low Key :<br>low Key :<br>low Key :<br>low Key :<br>straineout :<br>576                                                                                                    | Veb, FTP, Game Server,<br>courseness, com) with your hoo<br>errors can enter your hoo<br>inicidens.com | etc) using a domain<br>our dynamically mamic (changeng) IP<br>st name (to connect to<br>ynamic DNS Server ¥ | Helpful Hints<br>To use that feature<br>must first have a d<br>DHS account from the<br>the providers in th<br>down mercu.<br>More |
|                                        | DYNAMIC DNS FOR<br>Enal<br>IPv6 Addr<br>Host Nar<br>IPV6 DYNAMIC DN<br>Enable Ho                                                                                                    | Status : Connected IPV6 H0S1S de:  Second State Second State State | Compo<br>(e.g.: gord n<br>IPv6 Address                                                                 | Jer Name •]<br>lydoman.net)                                                                                 |                                                                                                    |

Здесь ставим галочку напротив «Enable Dynamic DNS», Server Address устанавливаем, как <u>www.dlinkddns.com</u>, Host Name – имя Вашего «хоста» при регистрации, Username и Password также аналогичны логину и паролю при регистрации. Нажимаем Save, после чего значение Status должно принять значение Connected.

Проброс портов в d-link осуществляется через вкладку «Виртуальные сервера». В моём случае она находится в разделе Advanced – Virtual servers.

| D-Lilli                                                             |                            |                                                                              |                                                                                                    |                                         |                                    |                                         |                                                                                                    |
|---------------------------------------------------------------------|----------------------------|------------------------------------------------------------------------------|----------------------------------------------------------------------------------------------------|-----------------------------------------|------------------------------------|-----------------------------------------|----------------------------------------------------------------------------------------------------|
| DIR-615                                                             |                            | SETUP                                                                        | ADVANCED                                                                                                    | TOOLS                                   |                                    | STATUS                                  | SUPPORT                                                                                                    |
| IRTUAL SERVER<br>FORT FORWARDING<br>APPLICATION RULES<br>205 ENGINE | VIR<br>The to an<br>online | IUAL SERVER<br>Virtual Server opt<br>Internal LAN IP A<br>e services such as | on allows you to define a<br>ddress and Private LAN p<br>FTP or Web Servers.                                               | single public por<br>ort if required. T | t on your rout<br>his feature is u | er for redirection<br>seful for hosting | Helpful Hints<br>Check the Application<br>Name drop down meru<br>for a list of predefined<br>server types. If you<br>select one of the |
| NETWORK FILTER<br>NCCESS CONTROL<br>NEESITE FILTER                  | Save<br>24 -               |                                                                              | predefined server types<br>click the arrow button<br>next to the drop down<br>menu to fill out the<br>corresponding field. |                                         |                                    |                                         |                                                                                                    |
| INBOUND FILTER                                                      |                            | Name<br>Avers                                                                | Application Name 🔻                                                                                                    | Port<br>Public Port<br>8081             | Protocol<br>TCP Y                  | Schedule<br>Almays ¥                    | You can select a comput<br>from the list of DHCP<br>clients in the Computer<br>Name drop down menu,<br>or was con more the other       |
| ADVANCED WIRELESS                                                   | *                          | IP Address<br>192.168.0.99                                                   | Computer Name                                                                                                    | Private Port<br>8081                    | 6                                  | Inbound Filter<br>Allow All             | the IP address of the LA<br>computer to which you<br>would like to open the<br>specified port.                                         |
| DVANCED NETWORK<br>PV6 ROUTING                                      | ۲                          | Name<br>Colledge                                                             | Application Name                                                                                                    | Public Port                             | Protocol<br>TCP *                  | Schedule<br>Always                      | Select a schedule for<br>when the virtual server<br>will be enabled. If you d<br>not see the schedule yo                               |
|                                                                     |                            | 192.168.0.99                                                                 | Computer Name                                                                                                    | 80                                      | 6                                  | Allow All Y                             | need in the list of<br>schedules, go to the<br>Tools → Schedules                                                                       |
|                                                                     |                            | Name                                                                         | Application Name                                                                                                    | Public Port<br>0                        | Protocol<br>TCP •                  | Schedule<br>Always *                    | schedule.<br>Schedule.                                                                                                    |
|                                                                     |                            | IP Address<br>0.0.0.0                                                        | Computer Name                                                                                                    | Private Port                            | 6                                  | Inbound Filter<br>Alow All              | restricts the Internet<br>hosts that can access th<br>virtual server to hosts                                                          |
|                                                                     |                            | Name                                                                         | Application Name *                                                                                                    | Public Port                             | Protocol<br>TCP V                  | Schedule<br>Always                      | not see the filter you<br>need in the list of filters,<br>go to the Advanced                                                           |
|                                                                     |                            | IP Address                                                                   | <<<br>Computer Name                                                                                                    | Private Port                            | 6                                  | Inbound Filter<br>Allow All             | and create a new filter.<br>More                                                                                                    |

В поле **Name** вводим любое значение, например Aver. **Public Port** – 8081, **Protocol** – TCP, Schedule – Always, IP Address – внутренний ір сервера в локальной сети (желательно, чтобы он был статическим, без получение по DHCP), Private Port – 8081, Inbound Filter –

Allow All. Нажимаем Save Settings и пробуем открыть Аверс удалённо. Только путь уже будет типа: <u>http://maksonru.dlinkddns.com:8081/region\_pou/region.cgi</u>